SYSTEMS ENGINEERING ANALYSIS US 61 Signal System Kenner-LaPlace

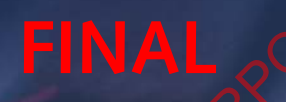

## September 2010

Presented to:

Louisiana Department of Transportation And Development

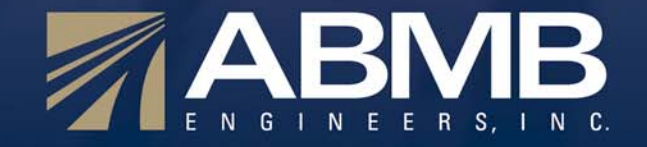

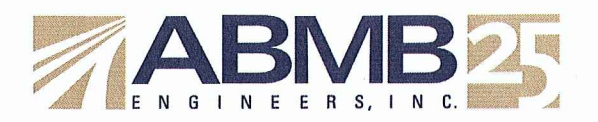

September 27, 2010

Ms. Elizabeth Delaney ITS Project Management Engineer LA Dept of Transportation and Development 1212 E. Highway Dr. Baton Rouge, LA 70802

RE: TO 701-65-1498, FAP ITS-9906(549) SYSTEM ENGINEERING SUPPORT FOR SIGNAL SYSTEMS STATEWIDE

Dear Ms. Delaney:

We are very pleased to submit the final system engineering analysis for the US 61 Traffic Signal System (Marathon Ave to Williams Blvd).

All comments received to date have been addressed as part of this submittal.

The requirements and operations addressed in this document will readily support the envisioned TMC operations for the final constructed and integrated traffic signal system.

We can provide further assistance at your request.

Yours truly,

#### **ABMB ENGINEERS, INCORPORATED**

Jonathan Fox P.E., PTOE Director of ITS Services

Cc: John Broemmelsiek, FHWA Steve Strength, DTOE District 02 Scott Boyle, DTOE District 62

### **Table of Contents**

| 1 | Acronym  | ns and Abbreviations                                             | 1 |  |  |  |  |  |  |
|---|----------|------------------------------------------------------------------|---|--|--|--|--|--|--|
| 2 | Physical | iysical Architecture                                             |   |  |  |  |  |  |  |
|   | 2.1 Arc  | hitecture Creation Process                                       | 2 |  |  |  |  |  |  |
|   | 2.1.1    | Identify the Portion of the Regional ITS Architecture            | 2 |  |  |  |  |  |  |
|   | 2.2 The  | US 61 Traffic Signal System Upgrade Project ITS Architecture     | 3 |  |  |  |  |  |  |
|   | 2.2.1    | Stakeholders                                                     | 3 |  |  |  |  |  |  |
|   | 2.2.2    | US 61 Traffic Signal System Upgrade Project Inventory Elements   | 3 |  |  |  |  |  |  |
|   | 2.2.3    | US 61 Traffic Signal System Upgrade Project Inventory Interfaces | 5 |  |  |  |  |  |  |
| 3 | Concept  | of Operations                                                    | 8 |  |  |  |  |  |  |
|   | 3.1 Sco  | pe                                                               | 8 |  |  |  |  |  |  |
|   | 3.1.1    | Overview                                                         | 8 |  |  |  |  |  |  |
|   | 3.1.2    | Audience for this Concept of Operations                          | 8 |  |  |  |  |  |  |
|   | 3.2 Exis | sting Operations                                                 | 8 |  |  |  |  |  |  |
|   | 3.3 Syst | tem Overview                                                     | 8 |  |  |  |  |  |  |
|   | 3.3.1    | Roles and Responsibilities                                       | 0 |  |  |  |  |  |  |
|   | 3.4 Ope  | erational Environment1                                           | 0 |  |  |  |  |  |  |
|   | 3.5 Nee  | eds1                                                             | 0 |  |  |  |  |  |  |
|   | 3.6 Rec  | juirements 1                                                     | 1 |  |  |  |  |  |  |
| 4 | Operatio | ons1                                                             | 4 |  |  |  |  |  |  |
|   | 4.1 Ope  | erations Procedures1                                             | 4 |  |  |  |  |  |  |
|   | 4.1.1    | ATMS GUI User Procedures                                         | 4 |  |  |  |  |  |  |
|   | 4.1.2    | CCTV Camera Procedures1                                          | 4 |  |  |  |  |  |  |
|   | 4.2 Ope  | erations Policy1                                                 | 4 |  |  |  |  |  |  |
|   | 4.2.1    | Background1                                                      | 4 |  |  |  |  |  |  |
|   | 4.2.2    | Goals and Objectives.                                            | 5 |  |  |  |  |  |  |
|   | 4.2.3    | Roles and Responsibilities1                                      | 5 |  |  |  |  |  |  |
|   | 4.2.4    | Implementation                                                   | 5 |  |  |  |  |  |  |
|   |          | 17 <sup>2</sup> .                                                |   |  |  |  |  |  |  |

Appendix A – Traceability Matrix

Appendix B – Traffic Signal Controller Alarms

Appendix C – Streetwise User Manual, Chapter 3 –Basic Controller Operations

### **List of Figures**

| Figure 1: Project Limits     | 2 |
|------------------------------|---|
| Figure 2: Project Interfaces | 6 |
| Figure 3: System Overview    | 9 |

### **List of Tables**

| Table 1: US 61 Traffic Signal System Upgrade Project Inventory Elements |   |
|-------------------------------------------------------------------------|---|
| Table 2: Architecture Flow Definitions                                  | 7 |
| Table 3: Project Roles and Responsibilities                             |   |
|                                                                         |   |
|                                                                         |   |
|                                                                         |   |
|                                                                         |   |
|                                                                         |   |
|                                                                         |   |
|                                                                         |   |
|                                                                         |   |
|                                                                         |   |
|                                                                         |   |
|                                                                         |   |
|                                                                         |   |
|                                                                         |   |
|                                                                         |   |
|                                                                         |   |
|                                                                         |   |
|                                                                         |   |
|                                                                         |   |
| P.                                                                      |   |
|                                                                         |   |
| $\mathbf{X}^{-}$                                                        |   |
|                                                                         |   |

### **1** Acronyms and Abbreviations

Wherever the following abbreviations or acronyms are used in this document, they are interpreted as follows:

| ATMS | Advanced Traffic Management   |
|------|-------------------------------|
|      | System                        |
| CCTV | Closed Circuit Television     |
| D02  | DOTD District 02              |
| D62  | DOTD District 62              |
| DMS  | Dynamic Message Signs         |
| DOTD | Department of Transportation  |
|      | and Development               |
| DTOE | District Traffic Operations   |
|      | Engineer                      |
| GUI  | Graphical User Interface      |
| ITS  | Intelligent Transportation    |
|      | Systems Systems               |
| LA   | Louisiana                     |
| N.O. | New Orleans                   |
| RTMC | Regional Transportation       |
|      | Management Center             |
| RQMT | Requirement                   |
| SOP  | Standard Operating Procedures |
| TMC  | Traffic Management Center     |
| тос  | Traffic Operations Center     |
| US   | United States                 |
|      | QN.                           |
|      |                               |
|      |                               |
|      | R.                            |
|      | S.                            |
|      | $20^{\circ}$                  |
|      | ×                             |

### 2 Physical Architecture

### 2.1 Architecture Creation Process

The Project ITS Architecture is based primarily on *the New Orleans Regional ITS Preliminary Implementation Plan,* developed in 2002 referenced herein as the regional ITS architecture. The U.S. National ITS Architecture and the Louisiana Statewide ITS Architecture were also used to supplement the regional ITS architecture where necessary.

### 2.1.1 Identify the Portion of the Regional ITS Architecture

Turbo Architecture was used to create an initial architecture that includes the portion of the regional ITS architecture that is relevant to the US 61 (Airline Hwy) Signal Upgrades Project. Project documents, including the construction proposal and plans (S.P. No. 007-02-0097 et. al.), were used to determine the portion of the regional ITS architecture that would apply to the US 61 traffic signal system upgrade project. The focus of this analysis is on the US 61 signals, the system software, and the operators, with regard to their responses to system alarms/events. The overall project limits are shown in **Figure 1**.

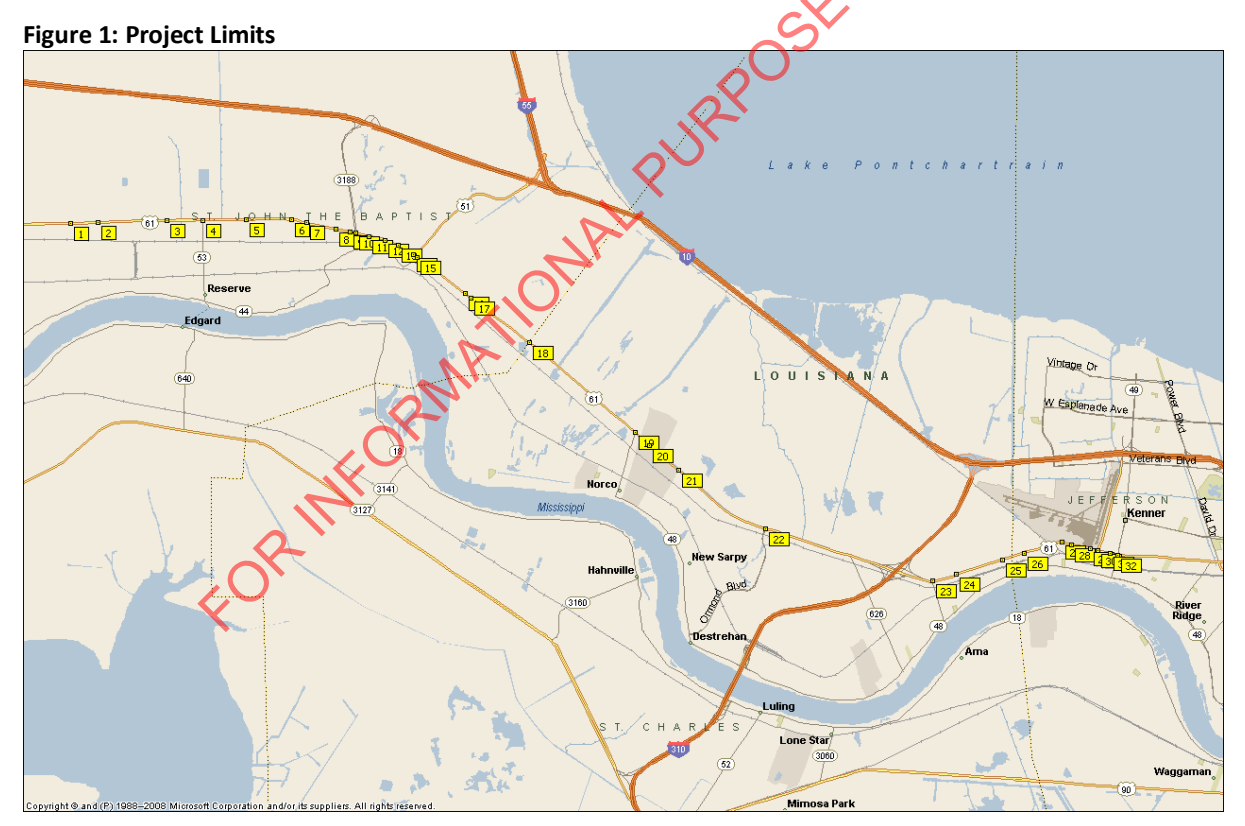

The project limits include signalized intersections in St. John the Baptist, St. Charles, and Jefferson Parishes along US 61 (Airline Highway) from Marathon Ave. to Williams Blvd. The intersections included are as follows:

- 1. US 61 at Marathon
- 2. US 61 at Terre Haute
- 3. US 61 at LA 637
- 4. US 61 at LA 53
- 5. US 61 at Dupont Entrance
- 6. US 61 at Belle Pointe Blvd
- 7. US 61 at Rue De Sainte
- 8. US 61 at Magnolia Street
- 9. US 61 at LA 3223 (Elm Street)
- 10. US 61 at LA 3188 (Belle Terre Blvd)
- 11. US 61 at LA 3224 (Hemlock)
- 12. US 61 at Ormond Blvd
- 13. US 61 at Cambridge Place
- 14. US 61 at US 51
- 15. US 61 at LA 44 (Old US 51)
- 16. US 61 at Windsor Blvd

- 17. US 61 at LA 636-1 (McReine Road)
- 18. US 61 at Laplace Weigh Station
- 19. US 61 at LA 48 (Apple Street)
- 20. US 61 at Shell Oil Entrance
- 21. US 61 at LA 627 (Prospect Street)
- 22. US 61 at Ormond Blvd (Destrehan Area)
- 23. US 61 at LA 50 (Almedia Road)
- 24. US 61 at Riverbend Blvd
- 25. US 61 at James Bus Park
- 26. US 61 at Alliance Street
- 27. US 61 at Farrar Avenue
- 28. US 61 at Airport Drive
- 29. US 61 at Hollandey Street
- 30. US 61 at Airport Access Road
- 31.05 61 at Daniel Street
- 32. US 61 at LA 49 (Williams Blvd)

### 2.2 The US 61 Traffic Signal System Upgrade Project JTS Architecture

### 2.2.1 Stakeholders

The stakeholders associated with the project are indicated below:

- DOTD ITS Section
- DOTD District 02 (D02) Traffic Operations
- DOTD District 62 (D62) Traffic Operations
- DOTD Statewide Traffic Management Center (TMC)
- DOTD New Orleans Transportation Management Center (N.O. TMC)

### 2.2.2 US 61 Traffic Signal System Upgrade Project Inventory Elements

The regional ITS architecture inventory identifies the existing and planned systems in the region as a list of "inventory elements". The inventory elements of central interest are the "DOTD District 02 Traffic Signal System (US 61)" and the "DOTD District 62 Traffic Signal System (US 61)" elements. **Table 1: US 61 Traffic Signal System Upgrade Project Inventory Elements** identifies the inventory elements from the regional ITS architecture that are associated with this project. A comment for each element explains its relevance and identifies any potential issues associated with it as defined in the regional ITS architecture.

Many of the elements in the regional ITS architecture are named as organizations (e.g., Regional Transportation Management Center (RTMC)), not physical systems (e.g., Traffic Signal System). This is due to how the system is defined and who the end users are. For this project the organization elements should be interpreted to represent operators and maintainers as parts of the system and the motorist as the end user of the system.

| Element                                               | Status   | Description                                                                                                    | Comment                                                                                                    |
|-------------------------------------------------------|----------|----------------------------------------------------------------------------------------------------|----------------------------------------------------------------------------------------------------|
| DOTD District 02<br>Signal Shop                       | Existing | This element represents a traffic<br>operations center or traffic engineering<br>division within the district office that is<br>responsible for traffic management<br>activities within the district's<br>jurisdiction. The typical activities include<br>traffic data collection, traffic signal<br>operations, and other traffic<br>management related activities. This also<br>includes communicating with other<br>departments like maintenance for<br>roadway maintenance activities. | This element is an instance of the<br>"LaDOTD, D02 Traffic Operations<br>Center (TOC)" found in the ITS<br>regional architecture. Note the TOC<br>is now physically within the RTMC<br>facility.              |
| DOTD District 02<br>Traffic<br>Operations<br>Engineer | Existing | This is the DOTD District Traffic<br>Operations Engineer (DTOE) in charge of<br>all state owned and operated traffic<br>signals within the assigned district. The<br>District 02 traffic operations engineer is<br>located within the RTMC facility.                                                                                                    | This element is an instance of the<br>"LaDOTD, D02 Traffic Operations<br>Center (TOC)" found in the ITS<br>regional architecture.                                                                             |
| DOTD District 02<br>Traffic Signal<br>System (US 61)  | Existing | This element includes the traffic signals<br>under control of DOTD District 02 that<br>will be installed or interconnected for<br>this project.                                                                                                    | This element is an instance of the<br>"LaDOTD, D02 TOC Field Equipment"<br>found in the ITS regional<br>architecture. Future updates to the<br>regional architecture should<br>consider renaming this element |
| DOTD District 62<br>Signal Shop                       | Existing | This element represents a traffic<br>operations center or traffic engineering<br>division within the district office that is<br>responsible for traffic management<br>activities within the district's<br>jurisdiction. The typical activities include<br>traffic data collection, traffic signal<br>operations, and other traffic<br>management related activities. This also<br>includes communicating with other<br>departments like maintenance for<br>roadway maintenance activities. | This element is an instance of the<br>"LaDOTD, D62 State Highway Signal<br>Control System Equipment" found in<br>the ITS regional architecture                                                                |
| DOTD District 62<br>Traffic<br>Operations<br>Engineer | Existing | This is the DOTD engineer in charge of<br>all state owned and operated traffic<br>signals within the assigned district.                                                                                                    | This element is currently not<br>included in the regional<br>architecture. It will need to be<br>added when the architecture is<br>updated.                                                                   |
| DOTD District 62<br>Traffic Signal<br>System (US 61)  | Existing | This element includes the traffic signals<br>under control of DOTD District 62 that<br>will be installed or interconnected for<br>this project.                                                                                                    | This element is an instance of the<br>"LaDOTD, D62 State Highway Signal<br>Control System Equipment" found in<br>the ITS regional architecture                                                                |

### Table 1: US 61 Traffic Signal System Upgrade Project Inventory Elements

| Element                 | Status   | Description                                                                                                    | Comment                                                                                                    |
|-------------------------|----------|----------------------------------------------------------------------------------------------------|----------------------------------------------------------------------------------------------------|
| DOTD Statewide<br>TMC   | Existing | This element represents the Statewide<br>TMC located in the DOTD headquarters<br>annex building in Baton Rouge. For this<br>project, the Statewide TMC will provide<br>supplemental support to the N.O. TMC.<br>The Statewide TMC operates 24/7. | This element is currently not<br>included in the regional<br>architecture. It will need to be<br>added when the architecture is<br>updated. |
| DOTD New<br>Orleans TMC | Existing | This element represents the N.O. TMC<br>within the RTMC facility. For this project,<br>the N.O. TMC will monitor and control<br>the traffic signal system. The N.O. TMC<br>will begin 24/7 operation in September<br>2010.                       | This element is an instance of the<br>Regional Transportation<br>Management Center as found in the<br>ITS regional architecture.            |

### 2.2.3 US 61 Traffic Signal System Upgrade Project Inventory Interfaces

This section includes an architecture flow diagram that defines the interfaces that are included in the US 61 Traffic Signal System Upgrade Project. In the diagram "Planned" interfaces are shown where interfaces will actually be implemented as part of the project. These project interfaces are set against the context of existing interfaces related to the project. All of the architecture flows in **Figure 2** are described in **Table 2**.

contente de la contente de la conten

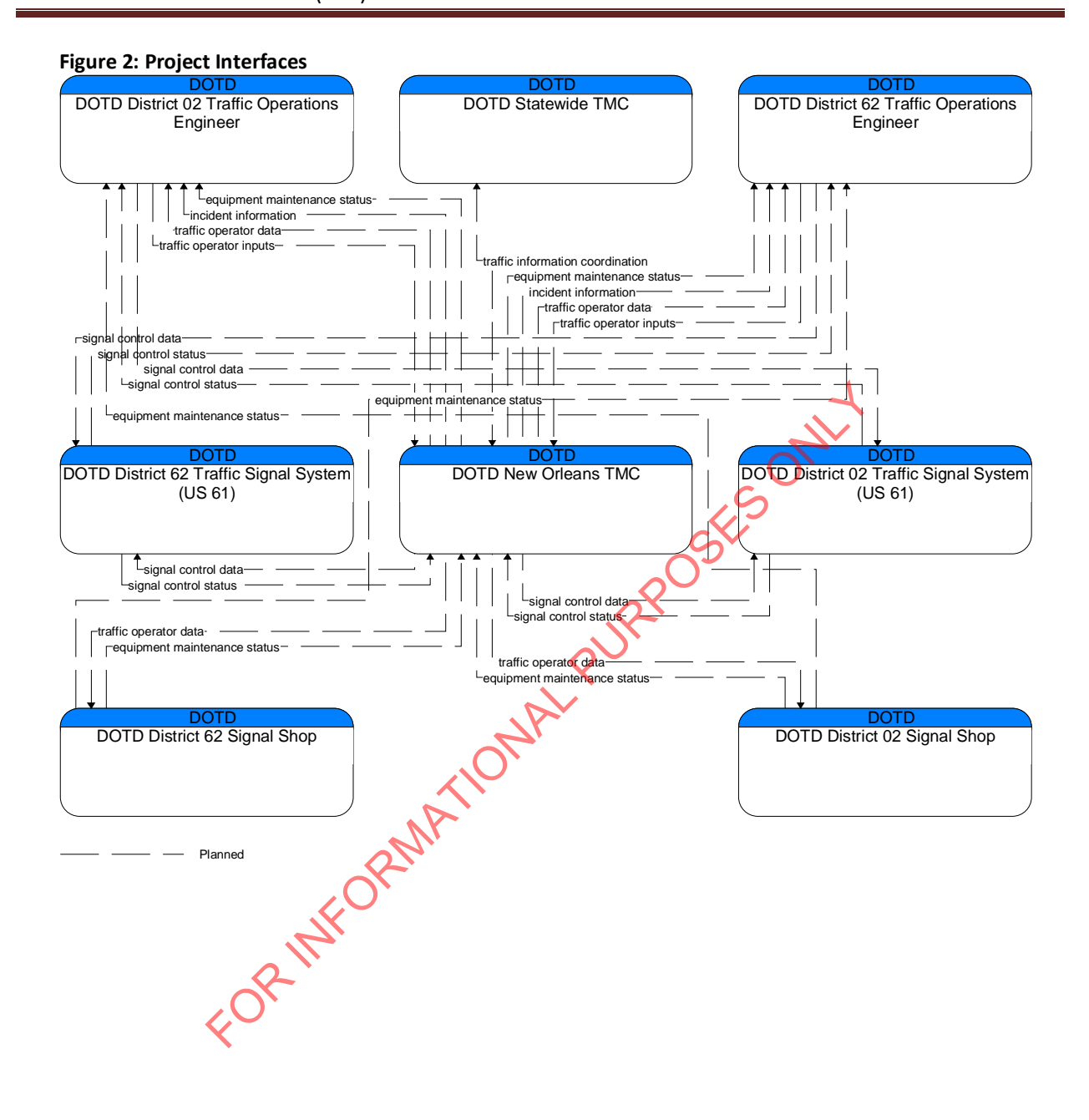

### Table 2: Architecture Flow Definitions

| Name                                   | Description                                                                                                    |
|----------------------------------------|----------------------------------------------------------------------------------------------------|
| Equipment<br>Maintenance<br>Status     | Current status of field equipment maintenance actions.                                                                                                    |
| Incident<br>Information                | Notification of existence of incident and expected severity, location, time and<br>nature of incident. As additional information is gathered and the incident<br>evolves, updated incident information is provided. Incidents include any event<br>that impacts transportation system operation ranging from routine incidents<br>(e.g., disabled vehicle at the side of the road) through large-scale natural or<br>human-caused disasters that involve loss of life, injuries, extensive property<br>damage, and multi-jurisdictional response. This also includes special events,<br>closures, and other planned events that may impact the transportation system. |
| Signal Control<br>Data                 | Information used to configure and control traffic signal systems.                                                                                                    |
| Signal Control<br>Status               | Status of surface street signal controls including operating condition and current operational state.                                                                                                    |
| Traffic Control<br>Coordination        | Information transfers that enable remote monitoring and control of traffic<br>management devices. This flow is intended to allow cooperative access to, and<br>control of, field equipment during incidents and special events and during day-to-<br>day operations. This flow also allows 24-hour centers to monitor and control<br>assets of other centers during off-hours, allows system redundancies and fail-<br>over capabilities to be established, and otherwise enables integrated traffic<br>control strategies in a region.                                                                                                    |
| Traffic<br>Information<br>Coordination | Traffic information exchanged between TMCs. Normally would include incidents, congestion data, traffic data, signal timing plans, and real-time signal control information.                                                                                                    |
| Traffic Operator<br>Data               | Presentation of traffic operations data to the operator including traffic<br>conditions, current operating status of field equipment, maintenance activity<br>status, incident status, video images, security alerts, emergency response plan<br>updates and other information. This data keeps the operator apprised of current<br>road network status, provides feedback to the operator as traffic control actions<br>are implemented, provides transportation security inputs, and supports review of<br>historical data and preparation for future traffic operations activities.                                                                                |
| Traffic Operator<br>Inputs             | User input from traffic operations personnel including requests for information, configuration changes, commands to adjust current traffic control strategies (e.g., adjust signal timing plans, change DMS messages), and other traffic operations data entry.                                                                                                    |

#### 3 **Concept of Operations**

### 3.1 Scope

### 3.1.1 Overview

The US 61 Traffic Signal System project is an upgrade to an existing signal system. This project requires integration with existing systems however, architecture flows will only occur between the eight subsystems as shown in Figure 2: Project Interfaces. This project includes adding new Streetwise servers at District 62 and the RTMC.

Fiber optic communication connections to the traffic signal system allows the DOTD New Orleans RTMC to monitor, control, collect data, and implement response plans to the events that occur on US-61 within the project limits. This document details the flow of information between the TMC operator and the traffic signal controller. This document describes the types of operator alarms, procedures for communicating alarms to appropriate parties, and the level of control the TMC ONAL PURPOSE operator will have over the traffic signal system.

#### Audience for this Concept of Operations 3.1.2

- State Agency Stakeholders
- DOTD District 02 Traffic Engineering ٠
- DOTD District 62 Traffic Engineering •
- DOTD New Orleans TMC
- DOTD ITS Section •
- DOTD Statewide TMC

### 3.2 Existing Operations

DOTD currently operates 32 traffic signals within the project limits. 18 of these signals are in St. John the Baptist Parish under District 62 jurisdiction. The remaining 14 signals are in St. Charles and Jefferson Parishes under District 02 jurisdiction. The signals, prior to upgrading, require traffic engineering staff to be on site to monitor and make timing parameter changes for each traffic signal. Once the timing parameters were programmed, the signals would remain unchanged unless traffic volumes and/or patterns changed or malfunctions occurred.

Since the existing signals do not have remote communications or remote monitoring capabilities of the field equipment status, the traffic engineering staff relied primarily upon motorist complaints for equipment malfunctions and needed timing modification. 911 and police department dispatch provided notification of emergencies and engineering staff conducted periodic corridor drive through for monitoring. The traffic engineer staff would go on-site to inspect, monitor, pull controller data, and adjust signal timing as needed.

### 3.3 System Overview

This project includes the installation of new signal equipment hardware, software, and communications to the existing signalized intersections identified in Figure 1: Project Limits. The communications installation includes intersection to intersection interconnections as well as connection to the DOTD ITS network and to the RTMC and District 62 from a remote connection (Figure 3: System Overview). The resulting system is an advanced traffic management system (ATMS). It allows for remote traffic signal controller interface from both DOTD DTOE offices and the RTMC. The ATMS software, Streetwise, allows for the same level of controller programming capability as a

technician has to directly modify the controller in the field. A Streetwise administrator is able to assign users and configure levels of access by user login ID.

Note that TMC operations staff shall be limited to only monitoring and changing the currently running phasing pattern as directed by the DTOE.

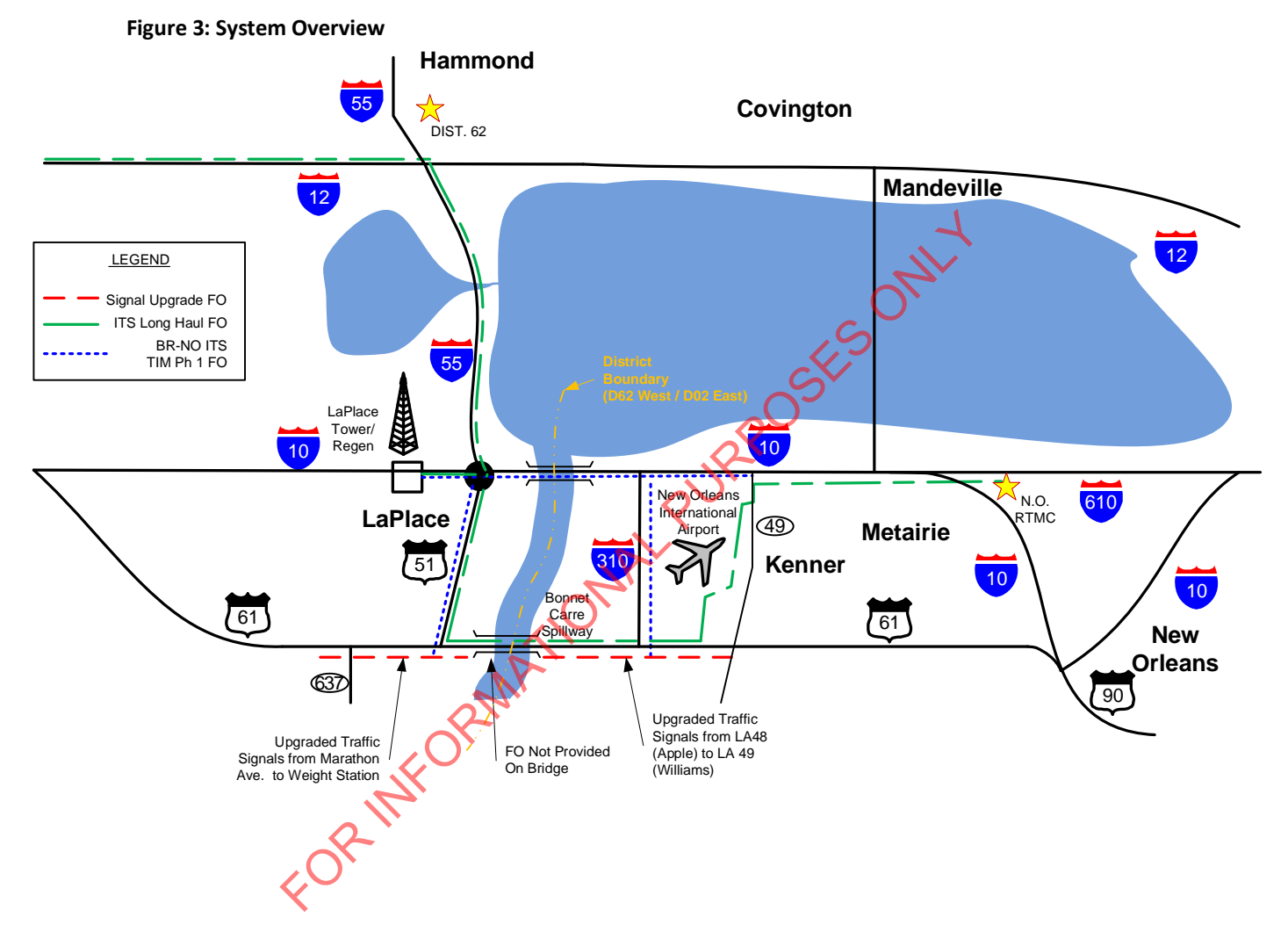

### 3.3.1 Roles and Responsibilities

The roles and responsibilities as related to this signal upgrade project have been outlined in the table below. It should be noted that the roles and responsibilities listed are not fully inclusive of all the roles and responsibilities of the stakeholders.

| Stakeholder                            | Roles                          | Responsibilities                                                                                                    |
|----------------------------------------|--------------------------------|----------------------------------------------------------------------------------------------------|
| DOTD ITS Section                       | <ul> <li>Management</li> </ul> | <ul> <li>Construction oversight</li> <li>Manage TMC operations staff</li> <li>Performing maintenance         <ul> <li>Communications</li> </ul> </li> </ul>                                                                                          |
| DOTD District 02<br>Traffic Operations | Operations                     | <ul> <li>Perform Streetwise administrator role<br/>(DTOE)</li> <li>Develop timing schemes and plans</li> <li>Direct TMC operations to change phasing<br/>patterns</li> <li>Perform maintenance on traffic signal</li> </ul>                          |
| DOTD District 62<br>Traffic Operations | Maintenance                    | <ul> <li>system</li> <li>imitial response and investigation to</li> <li>complaints</li> <li>Perform routine maintenance</li> <li>Manage traffic signal shop and technicians</li> </ul>                                                               |
| New Orleans TMC                        | • Operations                   | <ul> <li>System monitoring</li> <li>Coordinate with District Traffic Operations<br/>Engineer on traffic conditions and<br/>Streetwise alarms</li> <li>Change phasing patterns as directed by the<br/>District Traffic Operations Engineer</li> </ul> |
| Statewide TMC                          | • Support                      | <ul> <li>Statewide monitoring</li> <li>Coordinate with New Orleans TMC on<br/>traffic conditions</li> </ul>                                                                                                    |

#### **Table 3: Project Roles and Responsibilities**

### 3.4 Operational Environment

The traffic signal system upgrade project is located along a 22-mile stretch of US-61 between LA 637 and Williams Blvd. DOTD currently has existing field devices as well as fiber communications along this route.

Southern Louisiana weather conditions demand field hardened rating to maintain an acceptable life span. High winds and poor soil conditions are also typical design considerations.

#### 3.5 Needs

The needs for the US-61 corridor are outlined within this section. It should be noted that those needs are in support of the operational scenarios. However, the deployment of this project may not satisfy all these needs.

1 The Districts need continuous monitoring and control of the traffic signal system.

- 2 The Districts need the ability to monitor traffic signal system status.
- 3 The Districts need the ability to control signal timing.
- 4 The Districts need real time traffic information (speed, occupancy, count, vehicle type).
- 5 The Districts need to work together to jointly respond to critical alarms that may occur.
- 6 The Districts need to work together along the route to jointly maintain the signal system.
- 7 The Districts need to work together along the route to jointly control the signal system.
- 8 The Districts need to be proactive in the operations of the signal system.
- Communications network is needed to control the signal system operation from one or more central locations.
- 10 The Districts need a reporting system to track historic signal systems operations.
- 11 The Districts need supervisory staff to oversee the operation of the signal system.
- 12 The Districts need to have the tools to develop and program signal timing plans in the signal system.

### 3.6 Requirements

Based on the project needs as well as traffic congestion and the envisioned operations, requirements were developed for this project. The RTMC receives information from the US 61 Traffic Signal System. The requirements of this center is as follows:

- 1 Operational reporting requirements
  - 1.1 Upon receipt of a critical alarm, the TMC operator shall report the critical alarm within 5 minutes to the appropriate district staff members
    - 1.1.1 Critical alarms for D02 signals during normal business day hours (8am 5pm) shall be verbally reported to the on-site traffic engineer staff when available
      - 1.1.1.1 When the on-site traffic engineer staff is not available, the TMC operator shall report the critical alarm to the D02 signal maintenance shop staff via radio
  - 1.2 Critical alarms for D02 signals outside of normal business day hours shall be reported to D02 Bridge City switchboard operator via telephone
  - 1.3 Critical alarms for D62 signals shall be reported to the D62 switchboard operator via telephone
  - 1.4 The TMC operator shall compile the system alarms daily at noon in an electronic spreadsheet
    - 1.4.1 The TMC operator shall save compiled alarm spreadsheet to server
    - 1.4.2 The TMC operator shall send compiled D02 alarm spreadsheet to the assigned D02 traffic engineer via email
    - 1.4.3 The TMC operator shall send compiled D02 alarm spreadsheet to the D02 Operations Specialist via email
      - 1.4.3.1 In addition to email notification, the TMC operator shall verbally communicate alarm status with the D02 signal maintenance shop staff present at the TMC
    - 1.4.4 The TMC operator shall send compiled D62 alarm spreadsheet to the D62 DTOE via email

- 2 Signal system programming requirements
  - 2.1 The DOTD DTOEs shall program the US 61 traffic signal system
    - 2.1.1 The DOTD DTOE shall develop timing plans for the traffic signal system within his district jurisdiction
    - 2.1.2 The timing plans shall contain the following:
      - phasing patterns
      - cycle lengths
      - actuation parameters
      - time of day schedules
- 3 Operations supervision requirements
  - 3.1 The DOTD DTOE shall direct the TMC operators to change the currently curring phasing pattern at the specified signalized intersection
  - 3.2 The DOTD DTOE shall direct the TMC operators to revert the specified signalized intersection to the normally scheduled phasing pattern
  - 3.3 Under the supervision of the DTOE, the TMC operator shall adjust phasing patterns of the US 61 traffic signal system as directed by the DOTD DTOE responsible for the respective signal(s)
- 4 System communication requirements
  - 4.1 There shall be communications among the following system elements within the project area:
    - Signal controllers
    - Servers at District and Regional TMC
    - Signal system detectors
    - Operator workstations
- 5 ATMS workstation requirements
  - 5.1 The ATMS workstation shall display signal controller status
    - 5.1.1 The ATMS workstation shall display current operating timing information from the signal controller
    - 5.1.2 The ATMS workstation shall generate the following critical alarms from the signal controller: - Controller Fault
      - Detector Synchronous Data Link Control Fault
    - 5.1.3 The ATMS workstation shall generate the following non-critical alarms from the signal controllers:
      - Power Up Alarm
      - Stop Timing
      - Cabinet Door Activation
      - Coordination Failure
      - A minimum of three user defined External Alarms
      - Closed Loop Disabled
      - Manual Control Enable
      - Cycle Fault
      - Cycle Failure

- Coordination Fault
- Electrically Erasable Programmable Read-Only Memory Cyclic Redundancy Check Fault
- A minimum of two Rail Preempt alarms
- A minimum of four High-Priority Preempt alarms
- 5.1.4 The ATMS workstation shall generate an alarm when there is a loss of communication with the signal controller
- 5.1.5 The ATMS workstation shall generate an alert when communication with the signal controller is re-established
- 5.2 The ATMS workstation shall display the following traffic information from the signal controllers:
  - Vehicle speed
  - Vehicle dwell time (Occupancy)
  - Vehicle count
  - Vehicle type
- e signal 5.3 The ATMS workstation shall control the operation of the signal controllers

### 4 **Operations**

#### 4.1 Operations Procedures

At the direction of DOTD, the TMCs throughout the state are required to uniformly operate. The use of standard operations procedure (SOP) manuals aids in uniform operations. Since the Baton Rouge TMC has been in operation for several years, its SOP has been vetted and all TMCs are operating under its policies and procedures. The only variance expected in the SOPs will be items specific to coordination with local agencies, the ITS equipment, and TMC operations software.

Since traffic signal systems are currently not included within the SOP, this document will detail the operating procedures. Later, these operating procedures will be updated and merged into the TMC operations manuals.

The primary function of the TMC operator with regard to the signal system is to monitor and view alarms from the ATMS graphical user interface (GUI). As part of this role, certain alarms have been identified as critical or non-critical in Section 3.6, Requirements. Critical alarms shall be reported **immediately** to the district traffic engineer staff. Critical alarms include controller faults and detector synchronous data link control faults. When traffic engineering staff is present, verbal notification may be used. When traffic engineering staff is not present, coordination shall be via radio (when available) or by calling the District switchboard. The TMC operator shall compile non-critical system alarms daily at noon to a MS Excel spreadsheet, archive on the assigned server, and email the list to the assigned district traffic engineering staff.

The TMC operators shall monitor the ATMS GUI and available surveillance cameras of the ATMS corridors. Upon detecting abnormal traffic congestion and/or traffic signal equipment malfunctions, the TMC operator shall verify using available surveillance cameras. The TMC operator shall immediately contact the appropriate district switchboard operator to report the event to the DTOE. The DTOE may instruct the TMC operator to manually adjust signal phasing patterns. At the instruction of the DTOE, the TMC operator shall adjust signal phasing pattern. Signal phasing pattern changes may be made to isolated signals or a predefined group as directed by the DTOE. The DTOE shall also direct when the TMC operator shall return the traffic signals to the normal operating timing plan for that time of day.

### 4.1.1 ATMS GUI User Procedures

Procedures for Streetwise can be found in the Streetwise User's Manual. This manual is available as a PDF through the Streetwise GUI Help menu. Chapter 3 has been provided as **Appendix C** to this document. It covers basic operations. Note the interface for TMC operator will be limited to only allow changes in phasing pattern. They will be able to view all other features.

### 4.1.2 CCTV Camera Procedures

Procedures for use of the Closed Circuit Television (CCTV) cameras can be found in the SOP for the TMC.

### 4.2 Operations Policy

### 4.2.1 Background

Traffic signal operations have dramatically advanced as controllers have become increasingly sophisticated. Technological improvements have increased the reliability of field equipment,

decreasing the demand on field operations staff. Modern traffic signal equipment, surveillance equipment, and reliable communications allow for off-site monitoring and remote programming.

### 4.2.2 Goals and Objectives

Allowing TMC operations access to the ATMS enhances traffic signal operations by adding personnel to monitor real time traffic controller status while making timing modifications at the direction of traffic engineering staff. Also, this allows the traffic engineering staff to immediately respond to problems, saving both time and funding.

### 4.2.3 Roles and Responsibilities

Districts and TMCs throughout the state need the ability to monitor and control traffic signal systems within their defined regions. They need to be able to monitor signal system status and control signal timing. They also need the ability to gather real time traffic operation such as speed, occupancy, count, and vehicle type.

The implementation of an ATMS provides remote access and monitoring of traffic signal field equipment. The software GUI allows operators to monitor and receive alarms from each controller. These alarms include built in system alarms as well as user programmable alarms. The software also allows remote signal phasing pattern control from the operator console. User access can be restricted and login credentials are customizable.

### 4.2.4 Implementation

As part of traffic signal upgrades projects, DOTD will include communications as well as ATMS software. Priority shall be given based on equipment age, congestion, daily travel volumes, and the importance of the routes as part of the road network system.

ORINFORMATIC

# Appendix A Traceability Matrix

| Outline<br>ID | Rqmt ID  | Title                                  | Outline<br>ID | Rqmt ID | Title                                                         | Outline<br>ID | Rqmt ID | Title                                                         |
|---------------|----------|----------------------------------------|---------------|---------|---------------------------------------------------------------|---------------|---------|---------------------------------------------------------------|
| 1             | Needs_1  | Monitoring and control                 | 5.1.1         | RQMT_4  | Current timing information                                    |               |         |                                                               |
|               |          |                                        | 4.1           | RQMT_28 | Connectivity of ATMS signal system                            |               |         |                                                               |
|               |          |                                        | 5.2           | RQMT_29 | Display of traffic information                                |               |         |                                                               |
|               |          |                                        | 5.3           | RQMT_30 | Control of the signal controllers                             |               |         | L .                                                           |
| 2             | Needs_2  | Monitor system status                  | 5.1           | RQMT_3  | Display controller status                                     | 5.1.1         | RQMT_4  | Current timing information                                    |
|               |          |                                        |               |         |                                                               | 5.1.2         | RQMT_5  | Critical Alarms                                               |
|               |          |                                        |               |         |                                                               | 5.1.3         | RQMT_6  | Non-Critical Alarms                                           |
|               |          |                                        |               |         |                                                               | 5.1.4         | RQMT_7  | Communications alarm                                          |
|               |          |                                        |               |         |                                                               | 5.1.5         | RQMT_8  | Reconnect alert                                               |
| 3             | Needs_3  | Control signal timing                  | 3.3           | RQMT_1  | Signal Phasing patterns                                       |               | $\cap$  |                                                               |
| 4             | Needs_4  | Real time traffic information          | 5.3           | RQMT_30 | Control of the signal controllers                             |               |         |                                                               |
| 5             | Needs_5  | Development of signal plans            | 2.1.1         | RQMT_21 | Development of signal plans                                   | 2.1.2         | RQMT_22 | Timing plans                                                  |
|               |          |                                        | 2.1.2         | RQMT_22 | Timing plans                                                  |               |         |                                                               |
| 6             | Needs_6  | Supervisory staff                      | 3.3           | RQMT_1  | Adjustment of phasing patterns                                |               |         |                                                               |
| 7             | Needs_7  | Reporting                              | 1.4           | RQMT_14 | Daily system alarm reporting                                  | 1.4.1         | RQMT_15 | Storing daily system alarm reports                            |
|               |          |                                        |               |         |                                                               | 1.4.2         | RQMT_16 | Daily system alarms for D02 reporting                         |
|               |          |                                        |               |         |                                                               | 1.4.3         | RQMT_17 | Reporting daily system alarms to D02<br>Operations Specialist |
|               |          |                                        |               |         |                                                               | 1.4.4         | RQMT_18 | Daily system alarms for D62 reporting                         |
|               |          |                                        | 1.4.1         | RQMT_15 | Storing daily system alarm reports                            |               |         |                                                               |
|               |          |                                        | 1.4.2         | RQMT_16 | Daily system alarms for D02 reporting                         |               |         |                                                               |
|               |          |                                        | 1.4.3         | RQMT_17 | Reporting daily system alarms to D02<br>Operations Specialist |               |         |                                                               |
|               |          |                                        | 1.4.4         | RQMT_18 | Daily system alarms for D62 reporting                         | 1.4.3.1       | RQMT_19 | Notification alternatives                                     |
| 8             | Needs_8  | Communications to signal system        | 4.1           | RQMT_28 | Connectivity of ATMS signal system                            |               |         |                                                               |
| 9             | Needs_9  | Proactive signal control               | 3.3           | RQMT_1  | Adjustment of phasing patterns                                |               |         |                                                               |
| 10            | Needs_10 | Joint control of signal system         | 5.1.1         | RQMT_4  | Current timing information                                    |               |         |                                                               |
|               |          |                                        | 2.1           | RQMT_20 | Programming the signal system                                 | 2.1.1         | RQMT_21 | Development of signal plans                                   |
|               |          |                                        |               |         |                                                               | 2.1.2         | RQMT_22 | Timing plans                                                  |
|               |          |                                        | 2.1.1         | RQMT_21 | Development of signal plans                                   | 2.1.2         | RQMT_22 | Timing plans                                                  |
|               |          |                                        | 2.1.2         | RQMT_22 | Timing plans                                                  |               |         |                                                               |
|               |          |                                        | 4.1           | RQMT_28 | Connectivity of ATMS signal system                            |               |         |                                                               |
|               |          |                                        | 5.2           | RQMT_29 | Display of traffic information                                |               |         |                                                               |
|               |          |                                        | 5.3           | RQMT_30 | Control of the signal controllers                             |               |         |                                                               |
| Needs_11      | Needs_11 | Joint maintenance of the signal system | 5.1.3         | RQMT_6  | Non-Critical Alarms                                           |               |         |                                                               |
|               |          |                                        | 1.4           | RQMT_14 | Daily system alarm reporting                                  | 1.4.1         | RQMT_15 | Storing daily system alarm reports                            |

ABMB Engineers, Inc.

| Outline<br>ID | Rqmt ID   | Title                     |
|---------------|-----------|---------------------------|
|               |           |                           |
|               |           |                           |
|               |           |                           |
|               |           |                           |
|               |           |                           |
|               |           |                           |
|               |           |                           |
|               |           |                           |
|               |           |                           |
|               |           |                           |
|               |           |                           |
|               |           |                           |
|               |           |                           |
|               |           |                           |
|               |           |                           |
| 1 4 2 1       | DOMT 10   | Natification alternatives |
| 1.4.3.1       | KQIVI1_19 | Notification alternatives |
|               |           |                           |
|               |           |                           |
|               |           |                           |
|               |           |                           |
|               |           |                           |
|               |           |                           |
| 2.1.2         | RQMT_22   | Timing plans              |
|               |           |                           |
|               |           |                           |
|               |           |                           |
|               |           |                           |
|               |           |                           |
|               |           |                           |
|               |           |                           |
|               |           |                           |

Page A-1

| Outline<br>ID | Rqmt ID  | Title                             | Outline<br>ID | Rqmt ID | Title                                                         | Outline<br>ID | Rqmt ID           | Title                                                         | Outline<br>ID | Rqmt ID | Title                                  |
|---------------|----------|-----------------------------------|---------------|---------|---------------------------------------------------------------|---------------|-------------------|---------------------------------------------------------------|---------------|---------|----------------------------------------|
|               |          |                                   |               |         |                                                               | 1.4.2         | RQMT_16           | Daily system alarms for D02 reporting                         |               |         |                                        |
|               |          |                                   |               |         |                                                               | 1.4.3         | RQMT_17           | Reporting daily system alarms to D02<br>Operations Specialist |               |         |                                        |
|               |          |                                   |               |         |                                                               | 1.4.4         | RQMT_18           | Daily system alarms for D62 reporting                         | 1.4.3.1       | RQMT_19 | Notification alternatives              |
|               |          |                                   | 1.4.1         | RQMT_15 | Storing daily system alarm reports                            |               |                   |                                                               |               |         |                                        |
|               |          |                                   | 1.4.2         | RQMT_16 | Daily system alarms for D02 reporting                         |               |                   |                                                               |               |         |                                        |
|               |          |                                   | 1.4.3         | RQMT_17 | Reporting daily system alarms to D02<br>Operations Specialist |               |                   |                                                               |               |         |                                        |
|               |          |                                   | 1.4.4         | RQMT_18 | Daily system alarms for D62 reporting                         | 1.4.3.1       | RQMT_19           | Notification alternatives                                     |               |         |                                        |
| Needs_12      | Needs_12 | Joint response to critical alarms | 5.1.2         | RQMT_5  | Critical Alarms                                               |               |                   |                                                               |               |         |                                        |
|               |          |                                   | 1.1           | RQMT_9  | Reporting of critical alarms                                  | 1.1.1         | RQMT_10           | Reporting critical D02 alarms                                 | 1.1.1.1       | RQMT_11 | Alternate D02 critical alarm reporting |
|               |          |                                   | 1.1.1.1       | RQMT_11 | Alternate D02 critical alarm reporting                        |               |                   |                                                               |               |         |                                        |
|               |          |                                   | 1.3           | RQMT_13 | Reporting D62 critical alarms                                 |               | 20                |                                                               |               |         |                                        |
|               |          |                                   | 1.4.3.1       | RQMT_19 | Notification alternatives                                     |               | $\Delta^{\times}$ |                                                               |               |         |                                        |

<u>Alternate D02 critical alarmana</u> <u>Reporting D62 critical alarmana</u> <u>Notification alternatives</u>

### **Appendix B**

**Traffic Signal Controller Alarms** 

FORMHORMAIIONAL PURPOSES ONLY

# **13 Controller Event/Alarm Descriptions**

| Event /<br>Alarm # | Alarm Name                | Comments                                                                                                    | Hardware<br>Specific |
|--------------------|---------------------------|----------------------------------------------------------------------------------------------------|----------------------|
| 1                  | Power Up Alarm.           | Is active when power is applied to the controller.<br>Transitions upon power-up and power-down may be<br>logged.                                                                                                    |                      |
| 2                  | Stop Timing               | Indicates that one of the stop time inputs is active.                                                                                                    |                      |
| 3                  | Cabinet Door Activation   | This is brought into the NEMA input called "lamps"<br>or "indicator". Naztec typically uses this input for the<br>cabinet door switch in TS1 cabinets.                                                                                                    |                      |
| 4                  | Coordination Failure      | This alarm indicates that coordination is failed. There<br>are two ways in which coordination may fail: 1) The<br>TS2 method in which two cycle faults have occured<br>during coordination, but not when coordination is<br>inactive. 2) A servicable call has not be serviced in 3<br>cycles. This is the traditional Naztec method, which<br>predates the NEMA TS2 method. |                      |
| 5                  | External Alarm # 1        | S                                                                                                    |                      |
| 6                  | External Alarm # 2        |                                                                                                    |                      |
| 7                  | External Alarm # 3        |                                                                                                    |                      |
| 8                  | External Alarm # 4        | X                                                                                                    |                      |
| 9                  | Closed Loop Disabled      | This alarm, when active, indicates that the Closed-<br>loop Enable parameter is set to OFF.                                                                                                    |                      |
| 10                 | External Alarm # 5        | <u> </u>                                                                                                    |                      |
| 11                 | External Alarm # 6        |                                                                                                    |                      |
| 12                 | Manual Control Enable     | Atlarm active when Police Push Button is ON                                                                                                    |                      |
| 13                 | Coordination Free         | Alarm active when System/Free Switch is FREE                                                                                                    |                      |
| 14                 | Local Flash Input-        | Asserted by monitor or cabinet switch when in flash                                                                                                    | SDLC or<br>I/O Mode  |
| 15                 | CMU or MMU Flash<br>Input | Alarm is active when the the controller receives an SDLC message from the MMU that it is in flash                                                                                                    | SDLC or<br>I/O Mode  |
| 16                 | MMU Fault                 | Indicates a Conflict Monitor Fault has occurred when<br>CVM is NOT asserted by the controller and Stop-<br>Time is applied.                                                                                                    | SDLC                 |
| 17                 | Cycle Fault               | TS2 Alarm. It indicates that a servicable call has not<br>been serviced in approximately two cycle times and<br>coordination was active at the time.                                                                                                    |                      |
| 18                 | Cycle Failure             | TS2 Alarm. It indicates that a servicable call has not<br>been serviced in approximately two cycle times and<br>that coordination was not active at the time.                                                                                                    |                      |
| 19                 | Coordination Fault        | Indicates that a cycle fault occurred during coordination.                                                                                                    |                      |

| 20 | Controller Fault                          | Intersection is in Flash due to a critical controller fault. This fault includes Field Check, Response                                                                                                 |            |
|----|-------------------------------------------|----------------------------------------------------------------------------------------------------|------------|
|    |                                           | Frames, Proc Diagnostics.                                                                                                    |            |
| 21 | Detector SDLC Fault                       | Indicates SDLC communication with at least one of<br>the Detector BIUs is faulted. This is a non-critical<br>fault and will not cause the intersection to flash.                                       | SDLC       |
| 22 | MMU SDLC Fault                            | SDLC communication with the MMU has<br>experienced a Response Frame Fault. This is a<br>critical fault and will cause the controller to flash.                                                         | SDLC       |
| 23 | Terminal Facility<br>(cabinet) SDLC Fault | SDLC communication with one or more of the<br>Terminal and Facilities BIUs is faulted. This is a<br>critical fault and will cause the controller to Flash.                                             | SDLC       |
| 24 | SDLC Response Frame<br>Fault              | Report from SDLC interface                                                                                                    | SDLC       |
| 25 | EEPROM CRC Fault                          | The background EEPROM diagnostic has detected an unexplained change in the CRC of the user-programmed database.                                                                                        |            |
| 26 | Detector Diagnostic<br>Fault              | One of the controller detector diagnostics (No<br>Activity, Max Presence or Erratic Count) has failed.                                                                                                 |            |
| 27 | Detector Fault From<br>SDLC               | One or more local detectors have been reported to be<br>faulted by the Loop Amplifer and BIU. These faults<br>include open loop, shorted loop, excessive inductance<br>change, and watch-dog time-out. | SDLC       |
| 28 | Queue Detector alarm                      | Associated with the queue detector feature. Data indicates which queue detector is generating the alarm.                                                                                               |            |
| 29 | Ped Detector Fault                        | A ped detectors is faulted due to user program limits<br>being exceeded. These include <i>No Activity</i> , <i>Max</i><br><i>Presence</i> and <i>Erratic Count</i> on screen MM->5->4.                 |            |
| 30 | Coord Diagnostic Fault                    | Active when coord diagnostic has failed                                                                                                    |            |
| 31 | Cabinet Flash Alarm                       | Active after a delay timer expires (see MM->1->6-<br>>7) if the monitor, or a controller fault, causes the<br>cabinet to flash.                                                                        | Ver 61     |
| 37 | Reserved                                  | Reserved                                                                                                    |            |
| 38 | Pattern Change                            | Coordination Pattern changes are logged to the event<br>and alarm buffers using this alarm number. The data<br>byte stores the new pattern number.                                                     |            |
| 39 | Reserved Apogee                           | Reserved                                                                                                    | 2070       |
| 40 | Reserved Apogee                           | Reserved                                                                                                    | 2070       |
| 41 | Temperature Alert #1                      | Temp Alert 1 – High Temp                                                                                                    | Temp Alert |
| 42 | Temperature Alert #1                      | Temp Alert 1 – Low Temp                                                                                                    | Temp Alert |
| 43 | Temperature Alert #1                      | Temp Alert 1 – Status Alarm                                                                                                    | Temp Alert |
| 44 | Temperature Alert #2                      | Temp Alert 2 – High Temp                                                                                                    | Temp Alert |
| 45 | Temperature Alert #2                      | Temp Alert 2 – Low Temp                                                                                                    | Temp Alert |
| 46 | I emperature Alert #2                     | Temp Alert 2 – Status Alarm                                                                                                    | Lemp Alert |
| 4/ | Coord Active                              | Set when coordination is active (not free)                                                                                                    |            |
| 48 | Preempt Active                            | Set when any preempt is active                                                                                                    |            |
| 49 | Preempt                                   | Kail Preempt I                                                                                                    |            |

| 50    | Preempt 2               | Rail Preempt 2                                                                                                    |
|-------|-------------------------|----------------------------------------------------------------------------------------------------|
| 51    | Preempt 3               | High-Priority Preempt 3                                                                                                    |
| 52    | Preempt 4               | High-Priority Preempt 4                                                                                                    |
| 53    | Preempt 5               | High-Priority Preempt 5                                                                                                    |
| 54    | Preempt 6               | High-Priority Preempt 6                                                                                                    |
| 55    | Preempt 7               | Low-Priority or Transit Priority Preempt 7                                                                                        |
| 56    | Preempt 8               | Low-Priority or Transit Priority Preempt 8                                                                                        |
| 57    | Preempt 9               | Low-Priority or Transit Priority Preempt 9                                                                                        |
| 58    | Preempt 10              | Low-Priority or Transit Priority Preempt 10                                                                                       |
| 59    | EEPROM Compare<br>Fault | Checksum of firmware memory has changed                                                                                           |
| 60    | Reserved                |                                                                                                    |
| 61    | Sync Transition         | Alarm is ON when coord is active and in transition<br>for times over 3 seconds.<br>Alarm is OFF when coord is active and in SYNC. |
| 62-64 | Reserved                | ON                                                                                                    |
| 65-68 | Reserved for Light Rail | L'S                                                                                                    |
| 73    | Controller Access       | Active when a key is pressed until the <i>Display Time</i> expires (see Unit Paramters, MM/1/2/1)                                 |
| 74    | User Key Login          | Active when user enters security key - records the User# in the data byte.                                                        |

ata byte ata byte FOR INFORMATIONAL

## Appendix C

Streetwise User Manual, Chapter 3 – Basic Controller Operations

FORMHORMAIIONAL PURPOSES ONLY

Naztec Training and Operations Manual

For

# **StreetWise**<sup>™</sup>

## **Advanced Traffic Management System (ATMS)**

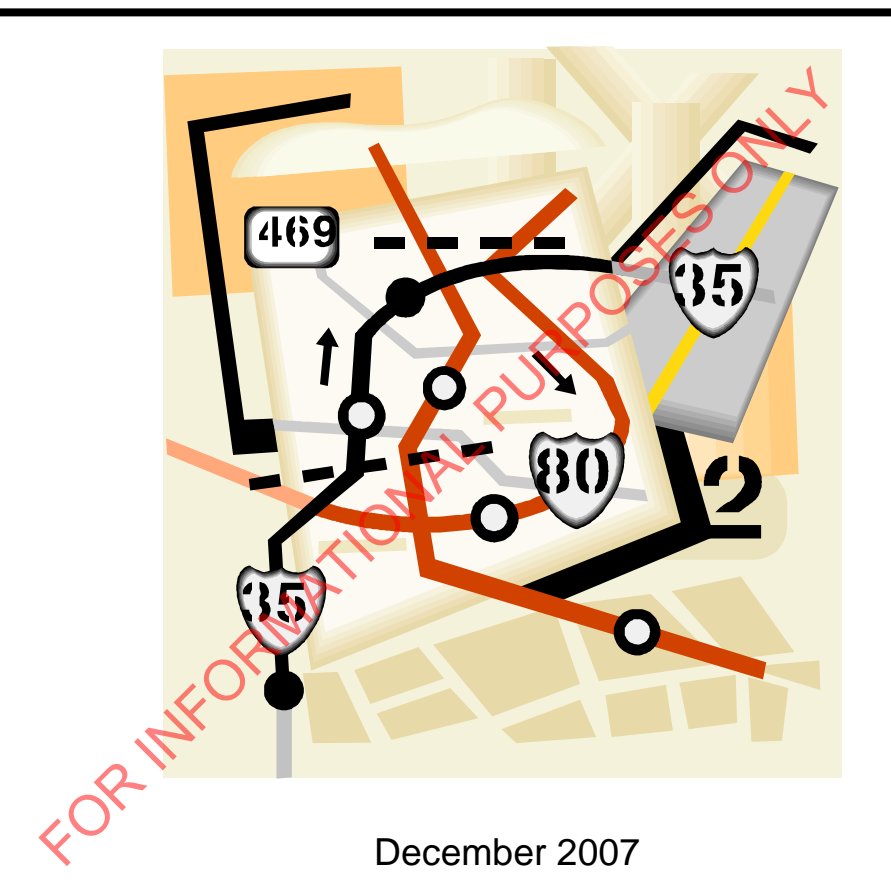

Published by:

Naztec, Inc. 820 Park Two Drive Sugar Land, Texas 77478

Phone: (281) 240-7233 Fax: (281) 240-7238

© Copyright 2007 Naztec, Inc. All rights reserved.

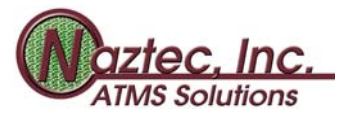

## **3 Basic Controller Operations**

This chapter helps new users with basic controller operations such as:

- selecting controllers
- > performing controller uploads and downloads and setting the time and date
- > performing single and multiple intersection scans
- modifying the controller database.

### 3.1 Selecting Controllers from StreetWise

Controllers may be selected from the *View* menu or from a *System Map* accessed from the main client toolbar. Controllers may also be selected using the ID, a selection tree or last selected.

|                  | E - Demo                          |                |                              |
|------------------|-----------------------------------|----------------|------------------------------|
| File Definitions | View Utilities /                  | Administration | Windows Help                 |
|                  | Controller (F8<br>Map (F4)        | ) 🔼            |                              |
| Tue Oct 11 16:   | Quick Select (I<br>Selection Tree | F5) · ID:99    | 99 Login Duration: 0D:2H:18M |
|                  | Last Selected                     | _;\)           |                              |

### 3.1.1 Selecting Controllers by Category r

Choose View / Controller or select the signal ahead" button from the main client toolbar.

Controllers may be selected by one of the categories shown in Figure 19

Note that selection by *Group* or *Flex Group* displays a separate list of intersections assigned to the group. This is a time saving feature after the StreetWise system has grown to several hundred, or thousand, intersections.

Controllers may also be selected by *IP Address* and communication *Drop*.

| Controller Selection                                                                                             | 1                                           |                                        | X                            |
|----------------------------------------------------------------------------------------------------|---------------------------------------------|----------------------------------------|------------------------------|
| Selection By<br>C Location<br>C Name<br>C Master                                                                 | Group     Controller ID     X-Reference #   | C Flex Group<br>C IP Address<br>C Drop | OK<br>Cancel                 |
| Highland System<br>Highland System<br>Highland System<br>Highland System<br>Nicholson System<br>Nicholson System | n 1<br>n 2<br>n 3<br>n 4<br>m 1<br>m 2      |                                        | Group<br>6 Item(s)           |
| Dalrymple and S<br>Highland and Mi<br>Highland and Ro<br>Highland and St<br>Highland and Te                      | itate<br>Kinley<br>posevelt<br>ate<br>rrace |                                        | Controller Name<br>7 Item(s) |

Figure 19: Select Controller by Group

*By Name* allows you to pick from a list of alphanumeric names assigned when the controllers were defined.

*X-Reference* # is an optional identification number assigned when the controller was defined.

Once a controller has been selected using the *Controller Selection* tool, a new intersection toolbar will be displayed. This toolbar is similar to the main client toolbar; however, selections only apply to the controller currently selected.

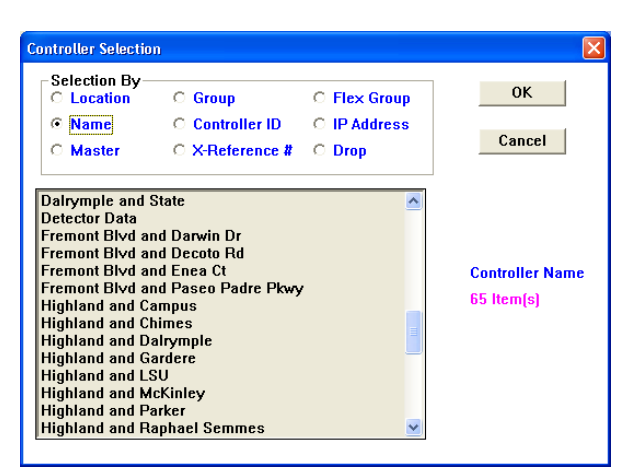

Figure 20: Select Controller by Name

### 3.1.2 Selecting Controllers from a System Map

A user may also select controllers by *System Map* rather than the *Category* method discussed in the previous section. *System Maps* are customized by the user and may be constructed from bitmap graphics or from GIS (ArcInfo or ArcView).

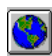

Choose View / Map or select the Globe Button from the main client toolbar

Select *Standard* for a bitmap image map or *GIS* if your system supports ArcInfo GIS. The *System Map* shown below is the "City of Plano Alarm Map", selected from the window shown in Figure 21.

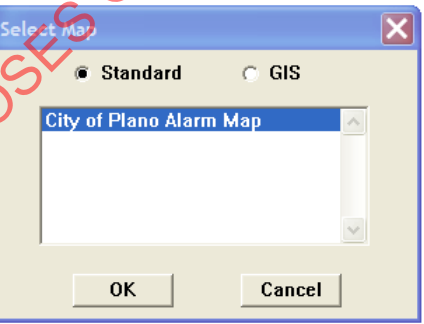

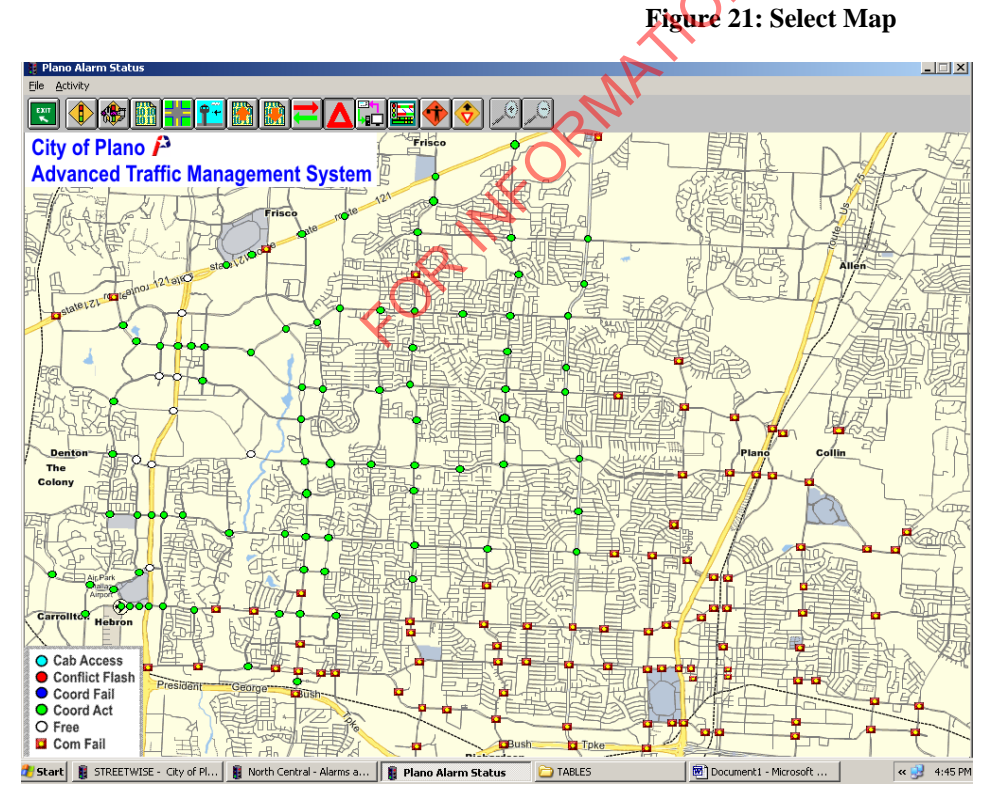

Figure 22: City of Plano System Map

### 3.1.3 Selecting Controllers by ID

Choose View / Quick Select or the [F5] key from the main client toolbar.

Enter the controller ID number and press the *Database Menu* button. This method quickly launches an intersection toolbar when the controller ID is known.

This method is popular for field applications when lighting conditions make navigation with a mouse difficult. A *Commands* button also provides a shortcut to upload and download commands.

### 3.1.4 Selecting Controllers by Selection Tree

Choose View / Selection Tree from Selection Tree the main client toolbar to modify the File by Name by Master by <u>G</u>roup by ID Activity pull down menus as shown in Fig. 24. Select Activity or one of the toolbar buttons, then select a controller by Activity: View Database Locals: 65 Masters: 6 name, master group or ID. **Figure 24: Selection Tree** 3.1.5 Selecting a Controller by Last Selected Choose View / Last Selected from the main client toolbar. Highland and Gardere 980 NTCIP - TS2 A list of the last five controllers selected will be displayed. Select 2070 IP ID 999 any of these to launch an intersection toolbar for that intersection. Burbank and Boyd Figure 25: Last Selected View

### 3.2 The Intersection Toolbar

The *Intersection Toolbar* is displayed after the controller is selected. The controller name appears in the top bar and the intersection ID and drop number are displayed in the lower left corner.

| 🖁 US 75 and Collins Blvd                                         |               |                       |  |  |  |
|------------------------------------------------------------------|---------------|-----------------------|--|--|--|
| E <u>x</u> it <u>S</u> creens <u>T</u> ransfer <u>U</u> tilities |               |                       |  |  |  |
| 💌 🎬 👯 📔                                                          | 1 🖪 🖪 🔼       |                       |  |  |  |
| 980-Drop 1                                                       | Access-ID:999 | 980 TS2/970 Sec. 50.× |  |  |  |

Figure 26: Intersection Toolbar - US 75 and Collins Blvd

The *Activity* buttons provided with the intersection toolbar are defined below. If you forget the definition of an *Activity* button, simply place the cursor over the button and StreetWise will display a definition at the bottom of the intersection toolbar.

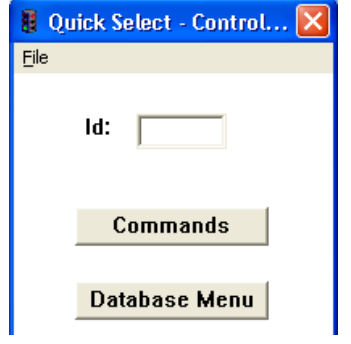

Figure 23: Quick Select

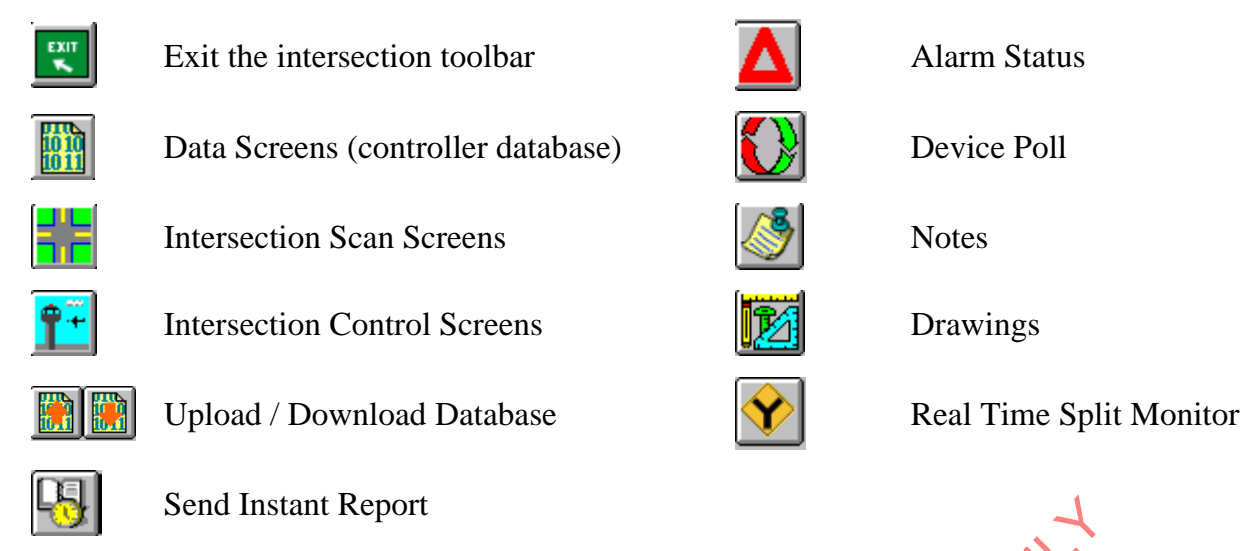

### 3.2.1 Using Data Screens to Access the Controller Database

Choose Screens / Data or select the *Data Screens* button from the intersection toolbar.

StreetWise provides three views of the controller database based on the *User Definition* settings discussed in section 2.4.1 as shown below. Each database screen is designed to closely follow the layout and terminology displayed in the controller menus. The user should refer to the *Naztec Controller Operations Manual* for details concerning the controller database.

**Classic View** 

The *Classic View* shown below is presented when *Classic Selections* is checked in the *User Definition*. A *Category* is first selected in the *Data Screen* window. The user then selects the *Screen Name* desired under this *Category* and chooses to *Edit* or *View* one of the files shown below. The *Standard* file is typically used to edit the controller database. The example below shows the selections made to edit the *Phase Timings* for phases 1-8 in the *Standard* file.

| Data Screens - 14th @ Shiloh                                                       |                                                                     | 🚦 Edit - Phase    | Timings  | 11-8    | - 14th  | ⊇ Shilol | h    |        |     |         | × |
|------------------------------------------------------------------------------------|---------------------------------------------------------------------|-------------------|----------|---------|---------|----------|------|--------|-----|---------|---|
| Categories                                                                         | Activity<br>© Edit                                                  | Exit Transfer U   | tilities | Pi      | nase Ti | mings    | 11-8 |        | -   | ок      |   |
| PHASE - Call, Inhibit, Redirect<br>PHASE - Options 1 - 8<br>PHASE - Options 9 - 16 | C View                                                              | Min Green         | 1        | 2<br>5  | 3<br>5  | 4<br>5   | 5    | 5<br>1 | 5   | 8<br>5  |   |
| PHASE - Timings 1 - 8                                                              | Standard Permanent C Upload                                         | Maximum 1         | 25<br>50 | 25      | 25      | 25       | 25   | 25     | 25  | 25      |   |
| Phase Timings 1 1 - 8<br>Phase Timings 2 1 - 8<br>Phase Times+                     | C Special 1<br>C Special 2                                          | Yellow            | 3.5      | 3.5     | 3.5     | 3.5      | 3.5  | 3.5    | 3.5 | 3.5     |   |
|                                                                                    | <ul> <li>Special 3</li> <li>Special 4</li> <li>Special 5</li> </ul> | Walk<br>Ped Clear | 0        | 5<br>10 | 0       | 5<br>10  | 0    | 5      | 0   | 5<br>10 |   |
| Open                                                                               | Exit                                                                | Red Revert        | 0.       | 0.      | 0.      | 0.       | 0.   | 0.     | 0.  | 0.      |   |

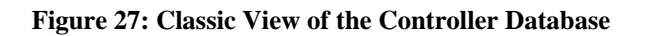

### Data Screen Explorer View

The *Data Screen Explorer View* below is presented when *Classic Selections* is not checked and *Data Screen Explorer* is checked in the *User Definition*. (See section 2.4.1). This method should be intuitive to users familiar with *Windows Explorer*. The *Data Screen Explorer View* merges the data screen selection tree and the database screens. This view allows users to perform edits on different screens from the same window instead of launching a separate window like *Classic View*.

| Exit Iransfer Utilities                                                     |   |
|-----------------------------------------------------------------------------|---|
| - DETECT- Ped Parameters                                                    |   |
| - DETECT- Veh Options                                                       |   |
| - DETECT- Veh Parameters 1 2 3 4 5 6 7 8                                    |   |
| DELECI-Veh Parameters+                                                      |   |
| - DETECT-V0. / OCC.                                                         |   |
| - DEFECT ALTMAT Vehicle Detectors Gap Ext 1. 1. 1. 1. 1. 1. 1. 1. 1.        |   |
| - DETECT- ALT MAP 3 - Vehicle Detectors                                     |   |
| - DETECT- "ALT MAPs -Pedestrian Detectors Maximum 1 25 25 25 25 25 25 25 25 |   |
| - FLASH Maximum 2 50 50 50 50 50 50 50                                      |   |
| - LOGIN - Security Codes                                                    |   |
| Yellow 3.5 3.5 3.5 3.5 3.5 3.5 3.5                                          |   |
| - PHASE - Call Inhibit Bedirect                                             |   |
| - PHASE - Options 1 - 8                                                     |   |
| - PHASE - Options 9 - 16 Walk 0 5 0 5 0 5 0 5                               |   |
| -  PHASE - Timings 1 - 8                                                    |   |
| Ped Clear 0 10 0 10 0 10                                                    |   |
| - Phase limings 21-8                                                        |   |
| = PHASF = 100  mins 9 - 15                                                  |   |
| - PHASE - "ALT MAPs - Phase Options                                         |   |
| - PHASE - "ALT MAPs - Phase Times                                           |   |
| - PHASE - "ALT MAPs - Call, Inhibit, Redirect                               |   |
|                                                                             |   |
|                                                                             |   |
| Standard                                                                    |   |
|                                                                             | _ |
|                                                                             |   |

Figure 28: Data Screen Explorer View

**Detailed Data Folder View** 

The *Detailed Data Folders* view below is shown when *Classic Selections* is not checked and *Data Screen Explorer* and *Detailed Data Folders* are both checked in the *User Definition*. The selection tree presented in this view closely resembles the menu structure of the TS2 and 2070 controller.

| 📱 Data Screen Explorer - Phase Timings 1 1 - 8 -             | 14th @ Shiloh |     |     |     |     |     |     |     |          |  |
|--------------------------------------------------------------|---------------|-----|-----|-----|-----|-----|-----|-----|----------|--|
| E <u>x</u> it <u>T</u> ransfer <u>U</u> tilities             |               |     |     |     |     |     |     |     |          |  |
| Databases (Standard Selected)                                | <u>-</u> 🔒 🗲  |     |     |     |     |     |     |     |          |  |
|                                                              |               | 1   | 2   | 3   | 4   | 5   | 6   | 7   | 8        |  |
| -E Special 3                                                 | Min Green     | 5   | 5   | 5   | 5   | 5   | 5   | 5   | 5        |  |
| -E Special 4                                                 |               |     |     |     |     |     |     |     | <u> </u> |  |
| └─Ē Special 5                                                | Gap Ext       | 1.  | 1.  | 1.  | 1.  | 1.  | 1.  | μ.  | 1.       |  |
|                                                              | Maximum 1     | 25  | 25  | 25  | 25  | 25  | 25  | 25  | 25       |  |
|                                                              | Maximum 2     | 50  | 50  | 50  | 50  | 50  | 50  | 50  | 50       |  |
|                                                              | w-11-         | 25  |     |     | 2.5 | 2.5 | 25  | 25  | 2.5      |  |
| Le Phase Timings 2 1 - 8                                     | TELTOW        | 3.5 | 3.5 | 3.5 | 3.5 | 3.5 | 3.5 | 5.5 | 3.5      |  |
| - IMINGS 9 - 16<br>- OPTIONS 1 - 8                           | Red           | 1.5 | 1.5 | 1.5 | 1.5 | 1.5 | 1.5 | 1.5 | 1.5      |  |
|                                                              | Walk          | 0   | 5   | 0   | 5   | 0   | 5   | 0   | 5        |  |
|                                                              | Red Clean     |     | 10  |     | 10  | 0   | 10  | 0   | 10       |  |
| - ALT MAPs - PHASE TIMES                                     | red Clear     | U   | 10  | U   | 10  | U   | 10  | U   | 10       |  |
| - ALT MAPS - PHASE OPTIONS<br>- ALT MAPS - CALL-INH-REDIRECT | Red Revert    | 0.  | 0.  | 0.  | 0.  | 0.  | 0.  | 0.  | 0.       |  |
| - ADVANCED WARNING                                           |               |     |     |     |     |     |     |     |          |  |
|                                                              |               |     |     |     |     |     |     |     |          |  |
|                                                              |               |     |     |     |     |     |     |     |          |  |
| - OVERLAPS                                                   |               |     |     |     |     |     |     |     |          |  |
| - ALARMS & EVENTS                                            |               |     |     |     |     |     |     |     |          |  |
|                                                              | ✓ Standard    |     |     |     |     |     |     |     |          |  |

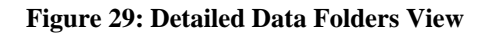

The following buttons are provided with the explorer views shown above.

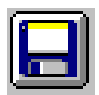

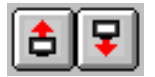

2

None Selected

The *Save* button commits any changes made to a database screen. If the user forgets to save a change and selects a different database screen, a message will be displayed with options to save or discard the edits made to the screen

The *Upload* and *Download-With-Verify* buttons allow the user to upload or download only the current database screen from the field controller. Note that an upload does not update the current database screen. The user must select Utilities / Save Upload / Screen from the data screen pull down menu to commit the upload to the standard file.

The *Copy* button is a powerful feature allowing the user to copy changes made to the current database screen to multiple controller databases. Copies may be made to individual controllers or to masters, groups and flex groups. In addition, only a highlighted portion of the current screen may be copied.

### 3.2.2 Scan Screens

Entire Screen C Selected Area

Controller 🔿 Master 🖲 Group 🤇

*Scan Screens* are used to display status from one or more intersections on the same comm channel. The refresh rate of these displays is dependent on the type of communications provided and the available bandwidth. The StreetWise *Administrator* assigns a priority to all communication requests and *Scan Screen* displays will be interrupted when a higher priority request such as upload/download is received.

Select Screens / Scan or select the *Scan Screen* button from the intersection toolbar.

Flex Group

Select

A list of default *Scan Screens* provided with StreetWise is displayed. These screens were built using the *Scan Screen Builder* and may be customized using the builder if desired.

| Open Scan Screen                                                                                                    | X            |
|----------------------------------------------------------------------------------------------------|--------------|
|                                                                                                    |              |
| General Information<br>Detectors 1 - 32<br>Detectors 33 - 64<br>Front Panel<br>Coordination Status<br>Alarms 1 - 64<br>Alarms 65 - 128 | OK<br>Cancel |
| JAIarms 65 - 128                                                                                                    | V            |

Figure 30: Open Scan Screens

Note that alarms are not typically scanned using the *Scan Screens* shown in this list, unless the user wishes to observe the real-time status of an alarm generated by the controller.

### Front Panel Status Screen

The *Front Panel Status Screen* displays the same status as menu MM/7/9/5 on the TS2 or 2070 controller.

| 🚦 Front Panel - Par              | k Blvd @ Preston Rd                  |                                  |
|----------------------------------|--------------------------------------|----------------------------------|
| <u>File</u> <u>Communication</u> |                                      |                                  |
|                                  |                                      |                                  |
| Controller<br>TIMING<br>COORD    | Monitor<br>  <b>NO DATA</b><br> <br> | Cabinet<br>  <mark>ox</mark><br> |
| Polling - Connect 38             | 3400                                 | 1                                |

**Figure 31: Front Panel Status** 

### **General Information Status Screen**

The *General Information* screen is the most commonly used *Scan Screen* in the system.

*General Information* displays phase timing and coordination status combining the status shown on the MM/7/1, MM/7/2 and MM/1/5/3 controller menus.

Note that *Vehicle Calls* are phase calls not actual vehicle detector inputs. If you wish to scan individual detector inputs, you should select either the <u>Detectors 1-32 or Detectors 33-64 scan screen.</u>

### **Coordination Status Screen**

The *Coordination Status Screen* displays the same coord status as *General Information*.

In addition, the *Coordination Status Screen* also displays any alternate phase times, phase options, detector groups or call/inhibit tables associated with the active pattern.

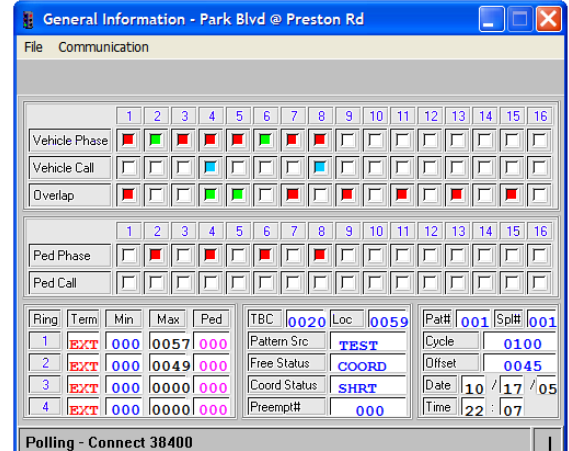

Figure 32: General Information Scan Screen

| 🚦 Coordin   | ation State   | Is Park Blvd | @ Prest | on Rd 📃 🛛 |     |
|-------------|---------------|--------------|---------|-----------|-----|
| File Comm   | unication     |              |         |           |     |
|             | $\mathcal{S}$ |              |         |           |     |
| Patf        | 001           | Cycle :      | 0100    | øOpt :    | 000 |
| TBC :       | 0066          | Offset:      | 0045    | øTime :   | 000 |
| Local:      | 0010          | Split#:      | 001     | DetGrp :  | 000 |
| Trans:      | SHRT          | Seq# :       | 010     | Call/Inh: | 000 |
| Polling - C | onnect 384    | 100          |         |           | 1   |

#### Figure 33: Coordination Status

### **Custom Scan Screens**

Users may create custom scan screens using the *Scan Screen Builder* to portray the geometry of the intersection.

Any bitmap image may be used for the background of the screen. Hand drawn images such as the one shown in Figure 34 would be very difficult to provide for every intersection in the system. Screen captures of aerial photography can be obtained easily from a GIS system or Google (<u>http://earth.google.com/</u>).

In addition, the Intersection Scan Screen Wizard discussed in a later section can be used to quickly produce custom scan screens by specifying the number of approach lanes and signal displays present at the intersection.

Figure 34: Custom Scan Screen

FIONAL

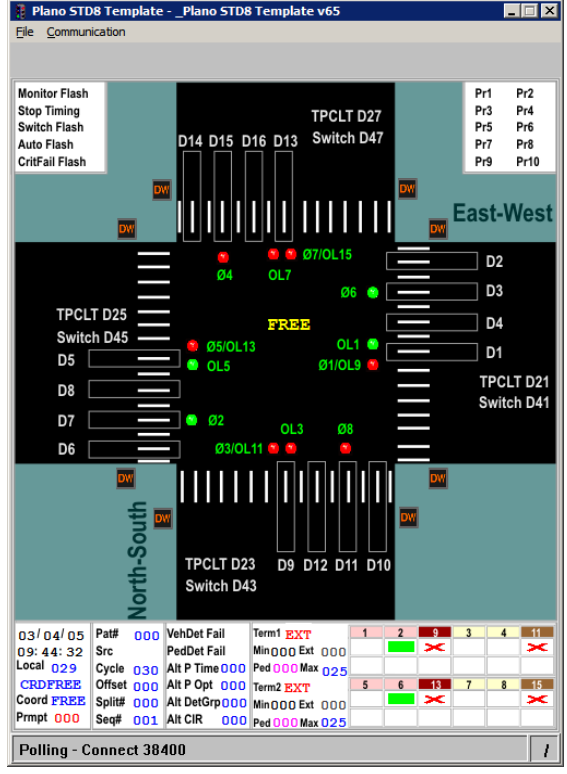

### 3.2.3 Control Screens

*Control Screens* allow the user to set the active pattern, special function outputs and phase calls in the field.

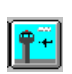

Choose Screens / Control or select the *Control Screen* button from the intersection toolbar.

A list of default *Control Screens* is displayed which have been built using the *Control Screen Builder*.

Choose Pattern Configuration and then OK.

The screen shown in Figure 36 allows the user to download a specified pattern for a given amount of time (in minutes). The download button may be used to download the data specified to the controller.

The Pattern Configuration screen can be used to send patterns to a

single intersection. However, *Manual Control Screen* (Utilities / Manual Control from the main client toolbar) can be used to send patterns and preempts to groups of intersections.

### 3.2.4 Device Poll

*Scan Screens* poll continuously and therefore consume all available bandwidth on a communications channel when displaying their status. Instead, the user can choose Device Polls, which do not consume all available bandwidth on a communications channel. *Device Polls* may be gathered once or repeated after all intersections have been polled. Intersections polled by *Device Polls* are typically selected by *Group* or *Flex Group*.

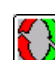

Choose Utilities / Device Poll or the *Device Poll* button from the intersection toolbar to display the *Device Poll* menu shown in Figure 37.

### Figure 37: Device Poll

*Device Poll* gathers the status once for all controllers selected. The user then has the ability to select *Repeat Poll* or *Continuous* from the *File* menu. The user must select *File / Hangup* to cancel a continuous poll. The following *Device Polls* are available from the *Poll Type* list.

1) **Coordination** – polls the current coord status, coord state (free, sync or transition), cycle, offset, pattern# and source of the active pattern

2) **Time Check** – polls the controller time and date and displays the difference in green (if less than two seconds) or in red (if greater than 2 seconds). Many users issue a *Time Check* to quickly assess the state of the communication system because the reply message is short and a large group of controllers can be polled quickly.

3) **Temperature** – polls the temperature probe devices if present in the cabinet

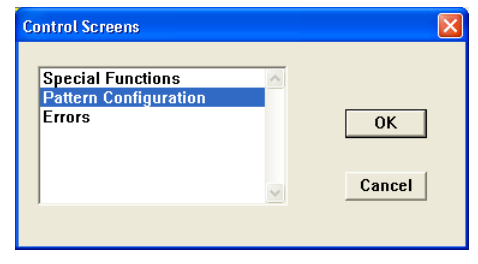

Figure 35: Control Screen

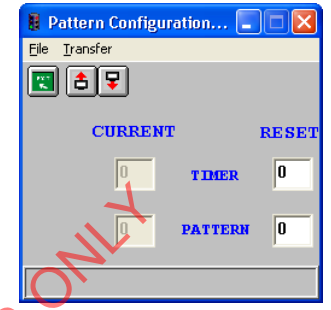

Figure 36: Pattern Configuration

| Poll         |                       |              |
|--------------|-----------------------|--------------|
| <u>F</u> ile |                       |              |
| Poll Typ     | e Coordination        | •            |
| Contro       | ller O Master O Group | ○ Flex Group |
| Park Bl∨d    | l @ Preston Rd        | Select       |
|              | Start Doll            |              |

4) **Versions** – polls current version and revision number of the firmware present in the controller

5) Green Phase On - polls the green status and displays "1" if green and "0" if not green. **System Map Returns** – polls the green status and displays a "G" if green and an "R" if red.

Most users prefer to display green status from either a custom scan screen or from a system map running a continuous GYR Returns report from the scheduler. Custom scan screens can be developed for on-street closed loop systems with dial-up connections. However, continuous GYR returns require a large amount of bandwidth from the communication system.

- 6) Alarms only used with legacy TS1 systems
- 7) **Real-Time Splits** only used with legacy TS1 systems; use the split monitor described in 3.2.9

8) **Coordination Timers** – only used with legacy TS1 systems; use the *Coordination* device polls described in 1) above with TS2 and 2070 based systems.

### 3.2.5 Instant Reports

Instant Reports allow the user to immediately gather data from the field. The gathered data may then be queried from the StreetWise database. Instant Report Events may also be scheduled by time-of-day through the StreetWise Scheduler. These topics will be covered later in this manual.

Choose Utilities / Instant Report or select the Instant Report button to collect instant reports from a controller or group of controllers.

This option is also found on the client main toolbar under Utilities / Reports / Collect / Instant Report. RINFORMAT

| Send Instant Report    | X                    |
|------------------------|----------------------|
| Controller C Master    | C Group C Flex Group |
| US 75 and Collins Blvd | <u>S</u> elect       |
| Event:                 |                      |
| Download Real-Time     | <b>•</b>             |
| ОК                     | Cancel               |

**Figure 38: Instant Report** 

### 3.2.6 Alarm Status

Choose Utilities / Alarm Status or select the Alarm Status button from the intersection toolbar to view alarm status for this intersection.

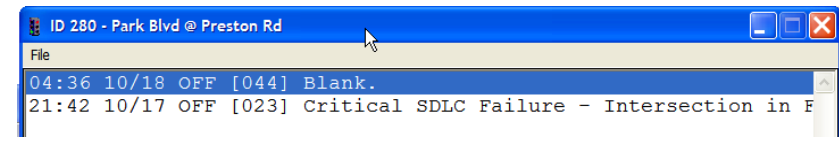

The complete list of controller alarms is reprinted in Chapter 14 of this manual.

Figure 39: Alarms

### 3.2.7 Basic Upload/Download Procedures

The Transfer menu and the Upload and Download buttons on the intersection toolbar

allow the user to exchange data between StreetWise and the field. StreetWise provides a file system that attempts to protect changes made to the database in the field. This topic is so important it is covered separately in the next chapter, *Understanding the StreetWise File System*.

### **Download No-Verify**

*Download No-Verify* simply downloads the *Standard File* overwriting all data in the controller.

Choose Transfer / Download No-Verify to overwrite the database in the field.

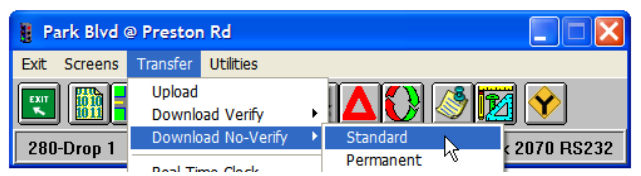

Figure 40: Download No-Verify / Standard

During a *Download No-Verify*, the *Communication Status* screen identifies the controller ID, name and download function. In the example shown as Figure 41, a total of 12,830K bytes of data is in the process of being transferred. The download is 14% complete.

All downloads and uploads perform extensive CRC (Cyclic Redundancy Checking) to insure that the received data is not corrupted. *Request Count* shows how many repeat attempts are made if the reply CRC from the receiver does not match the CRC computed by the sending device.

Note: The COMM\_PACKET RETRY parameter in the server initialization file (server.ini) determines how many attempts will be made to resend a packet of data after a *Request Count* error

|   | ID: 980                                  |
|---|------------------------------------------|
|   | Name: US 75 and Collins Blvd             |
|   | Function: Download No Verify             |
|   | File: Entire Database                    |
|   | Status<br>Transfered: 1904 of 12830 14 % |
|   | Operation: Connect 9600                  |
|   | Timeout: 0                               |
| C | Errors                                   |
|   | Request Count: 0                         |
|   | Checksum: 0                              |
|   |                                          |
|   | Cancel                                   |
|   |                                          |

Communication Status - US 75 and Collins Blvd X

Figure 41: Download No-Verify

Download Verify

*Download Verify* first uploads the controller database to insure that the field database matches the last successful download from the central office (stored in the *Permanent File*). If the *Upload File* and *Permanent File* database match, then the edited *Standard File* is downloaded to the field and saved as the new *Permanent File*.

Choose Transfer / Download Verify to upload and compare the database from the field before downloading the edited *Standard File*.

| 🚦 Park Blvo  | @ Prestor | n Rd          |   |                        |            |
|--------------|-----------|---------------|---|------------------------|------------|
| Exit Screens | Transfer  | Utilities     |   | _                      |            |
| EXIT III     | Upload    |               |   | 1 🔺 🖉 🔪 🛝 📷            | a 💊        |
|              | Downk     | oad Verify    | ► | Standard               | 4 🔨        |
| 280-Drop 1   | Downk     | oad No-Verify | • | Permanent <sup>K</sup> | 2070 RS232 |
|              | Deal Ti   | ma Clask      |   | Special 1 (EMPTY)      |            |

Figure 42: Download / Standard from the Controller

StreetWise Operations Manual – December 2007

If the Upload File does not match the Permanent File (last successful download), a Database Mismatch error is displayed as shown in Figure 43.

If Database Mismatch is displayed, you can select View Differences to see the differences in the two files. This utility (Figure 44) allows you to isolate differences in the field database and the permanent file to determine if these differences need to be saved before the field database is overwritten.

### Figure 43: Download Verify (Database Mismatch)

For example, the View Differences screen below points out that a Min Recall set in the field does not match the last download from the system (saved in the Permanent File).

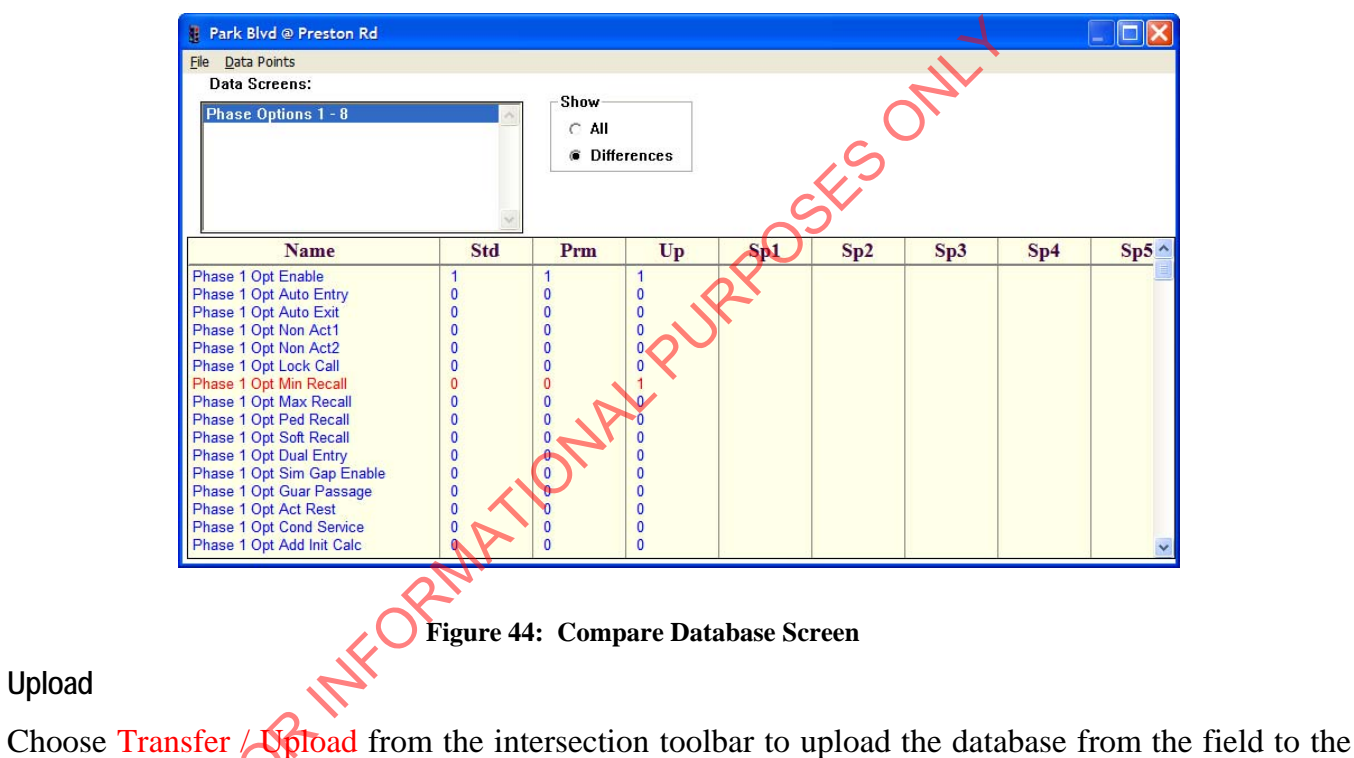

Upload File.

Upload

| 🚦 Park Blvd ( | Prestor          | n Rd         |   |          |                       |
|---------------|------------------|--------------|---|----------|-----------------------|
| Exit Screens  | Transfer         | Utilities    |   |          |                       |
|               | Upload<br>Downlo | ad Veniy     | • |          | ) 🔊 👿 父               |
| 280-Drop 1    | Downlo           | ad No-Verify | - | s-ID:999 | NTCIP 65.× 2070 RS232 |

Figure 45: Upload From the Controller

| B Communication S                                                                                       | catus - Park Bivd @ Pres 🚺                                                  |
|----------------------------------------------------------------------------------------------------|-----------------------------------------------------------------------------|
| Name: Park Blv<br>Function: Downloa<br>File: Entire Di<br>Status<br>Transfered: 2000<br>Operation: Data | d @ Preston Rd<br>d Verlfy<br>atabase<br>10 of 20000 100%<br>ibase Mismatch |
| Timeout: 0                                                                                              |                                                                             |
| Errors                                                                                                  |                                                                             |
| Request Count:                                                                                          | 0                                                                           |
| Checksum:                                                                                               | 0                                                                           |
|                                                                                                    | Done View Differences                                                       |

When the upload is complete, you will see a screen similar to the one on the right.

The uploaded file in Figure 46 is 20,000 K and is stored in the *Upload File*, which is separate from the *Standard File* used to edit the database. This allows the user to compare differences between the controller data uploaded from the field and the *Permanent File* used to save the last database downloaded to the field.

The user may commit the *Upload File* as the new permanent and edit copy under the Utilities menu by selecting *Save Upload to Standard* and *Permanent*.

| Commun              | ication Status - Park Blvd @ Pres [ |
|---------------------|-------------------------------------|
| ID:                 | 280                                 |
| Name:               | Park Bl∨d @ Preston Rd              |
| Function:           | Upload                              |
| File:               | Entire Database                     |
| Status<br>Transfere | d: 20000 of 20000 100%              |
| Operation           | : Transmission Complete             |
| Timeout:            | 0                                   |
| Errors              |                                     |
| Request             | Count: O                            |
| Checksun            | n: 0                                |
|                     | Done                                |
|                     |                                     |
|                     | 1                                   |
| igure 46:           | Upload Transmission Complet         |

### 3.2.8 Downloading the System Time to the Controller Real-Time Clock

Controller clock accuracy is the most important requirement for a coordinated signal system because the synchronization of the system is based on a midnight time reference. Therefore, the *Comm Server* clock needs to be synchronized with the national time standard (WWV) and the local controllers need to be synchronized with the *Comm Server* to maintain coordination.

Choose Transfer / Real-Time Clock from the intersection toolbar to download the *Comm Server* clock reference to the local controllers. When the real-time clock download is complete, you should see a status screen similar to the one at the right.

If you download the system clock from a client workstation, you are actually downloading the system clock on the *Comm Server*. If you download the real-time clock from a laptop or Palm device in the field, you should insure that the clock on the device is synchronized with the *Comm Server* to maintain coordination in your system.

| D.                    | 280    |         |       |        |      |
|-----------------------|--------|---------|-------|--------|------|
| Name:                 | Park B | l∨d @ F | res   | ton Rd |      |
| Function:             | Downlo | oad Rea | al-Ti | me     |      |
| File:                 | Real T | ime Clo | ck    |        |      |
| Status —<br>Transfere | d: 8   | (       | of    | 8      | 100% |
| Operation             | i: Tra | insmis  | sior  | Comp   | lete |
| Timeout:              | 0      |         |       |        |      |
| Errors                |        |         |       |        |      |
| Request               | Count: |         | 0     |        |      |
| Checksur              | n:     |         | 0     |        |      |
|                       |        |         |       |        |      |

Figure 47: Real-Time Clock